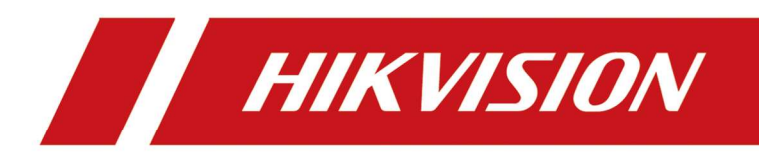

# How to use IP Speaker with EUI NVR

| Title:   | How to use FM2466 on NVR 5.0 | Version: | v1.0 | Date: | 27/02/2023 |
|----------|------------------------------|----------|------|-------|------------|
| Product: | NVR                          |          |      | Page: | 1 of 9     |

## Preparation

- 1. EUI NVR with 4.82.000\_240224 firmware
- 2. Hikvision IP Speaker with 1.2.2\_240103 firmware

## How to use IP Speaker with EUI NVR

## 1) Add IP Speaker to NVR:

#### a. Connect IP Speaker to the same LAN with NVR.

#### b. Go to NVR Local GUI- Configuration- Device Access- IP Speaker.

Activate device and set device password (follow the password setting restrictions)

| NVR                  | Live View 🕑 Playback 🏹 Search 🔅 Configuration ()                                                    | ں بے 算 🕲   |
|----------------------|----------------------------------------------------------------------------------------------------|------------|
| System               | Added Device List                                                                                   |            |
| Network              | + Add 🗇 Delete 🕸 Show Passwo 🕑 Batch Time Sync 🥵 Audio Parameter 🖻 Media Library Search             | Q          |
| Camera               | > Device No. Control IP Address Control Device Name Status Protocol Link Channel Operation I        | Security   |
| Device Access        |                                                                                                    |            |
| Switch               | No devices added. Cilck + to add.                                                                   |            |
| IP Speaker           |                                                                                                    |            |
| Event                |                                                                                                    |            |
| Intelligent Search   | Y Online Device List                                                                                |            |
| Record               | + Add + Add All Q Activate O Refresh                                                                |            |
| Serial               | I Device No.      I IP Address     I Status   Operation   Protocol   Management Port   Device Model | Serial No. |
| Face Picture Library | Speaker01 192.168.1.64                                                                              | DS-QAZ120  |
|                      | □ Speaker02 10.9.96.237 🛕 🖉 HIKVISION 8000 DS-QAZ1206G1-BE                                          | DS-QAZ120  |
|                      |                                                                                                    |            |
|                      |                                                                                                    |            |
|                      |                                                                                                    |            |
|                      |                                                                                                    |            |
| ⇔ Easy Mode          |                                                                                                    |            |

| Title:   | How to use FM2466 on NVR 5.0 | Version: | v1.0 | Date: | 27/02/2023 |
|----------|------------------------------|----------|------|-------|------------|
| Product: | NVR                          |          |      | Page: | 2 of 9     |

| NVR                  |              | Live View        | D Play | <sup>/back</sup> | Search     | ٥         | Configuration |         |            |              |             | 0 🗕 🖁    | ڻ ٺ <sup>(</sup> ) |
|----------------------|--------------|------------------|--------|------------------|------------|-----------|---------------|---------|------------|--------------|-------------|----------|--------------------|
| System               | Adde         | d Device List    |        |                  |            |           |               |         |            |              |             |          |                    |
| Network              | + Add        |                  | & Sho  | w Passwo         | . 🕑 Batch  | Time Synd |               |         |            |              |             |          | Q                  |
| Camera               |              | Device No. 🕴     | IP Ad  | ldress 🗦         | Device N   | lame      | l Sta         | us ∣Pro | tocol ∣Lir | nk Channel   | Operation   | Security |                    |
| Device Access        |              |                  |        |                  |            |           |               |         |            |              |             |          |                    |
| Switch               |              |                  | Activ  | ation            |            |           |               |         | ×          |              |             |          |                    |
| IP Speaker           |              |                  | Use    | e Channel D      | efault Pa  |           |               |         |            |              |             |          |                    |
| Event                |              |                  |        | Create New       | v Password | *******   |               | — Weak  |            |              |             |          |                    |
| Intelligent Search   | <b> </b> ~ 0 | nline Device Lis | st     | Confirm Nev      | w Password | *******   |               |         |            |              |             |          |                    |
| Record               | + Ado        | H + Add All      |        |                  |            |           |               |         |            |              |             |          |                    |
| Serial               |              | Device No.       |        |                  |            |           | ok            | Cancel  | lanagement | Port ∣Device | e Model     | l Se     | rial No.           |
| Face Picture Library |              | Speaker01        | 192    | 2.168.1.64       | 8          | ℓ         | HIKVIS        | ION     | 8000       | DS-Q         | AZ1203G1-BE | DS       | -QAZ12(            |
|                      |              | Speaker02        |        | 9.96.237         |            | L         | HIKVIS        | ION     | 8000       | DS-Q         | AZ1206G1-BE | DS       | -QAZ12(            |
|                      |              |                  |        |                  |            |           |               |         |            |              |             |          |                    |
|                      |              |                  |        |                  |            |           |               |         |            |              |             |          |                    |
|                      |              |                  |        |                  |            |           |               |         |            |              |             |          |                    |
|                      |              |                  |        |                  |            |           |               |         |            |              |             |          |                    |
| ⇔ Easy Mode          |              |                  |        |                  |            |           |               |         |            |              |             |          |                    |

After activation, device'IP is still 192.168.1.64 by default, user needs to manually set its IP.

| ( | consider | NVK | automati | cally t | urns on | Speaker | <b>S DHCP</b> | atter a | ctivation |  |
|---|----------|-----|----------|---------|---------|---------|---------------|---------|-----------|--|
|   |          |     |          |         |         |         |               |         |           |  |

| NVR                  | Live View 🕑 Playback 🏹 Search 🔅 Configuration 🕐                                           | 🕲 👗 中 🛈    |
|----------------------|-------------------------------------------------------------------------------------------|------------|
| System               | Added Device List                                                                         |            |
| Network              | > + Add 💼 Delete 🕸 Show Passwo 🕑 Batch Time Sync 🕫 Audio Parameter 💼 Media Library Search | Q          |
| Camera               | IDevice No.     Edit IP Speaker     X                                                     | Security   |
| Device Access        |                                                                                           |            |
| Switch               | No. 1<br>MAC Address 3c:1b:f8:80:73:d6                                                    |            |
| IP Speaker           | IP Address 192. 168. 1 . 64                                                               |            |
| Event                | > Subnet Mask 255 . 255 . 0                                                               |            |
| Intelligent Search   | Management Port 8000                                                                      |            |
| Record               | + Add + Add All                                                                           |            |
| Serial               | I Device No.      Inagement Port   Device Model                                           | Serial No. |
| Face Picture Library | ☑ Speaker01 000 DS-QAZ1203G1-BE                                                           | DS-QAZ120  |
|                      | Speaker02 OK Cancel 000 DS-QAZ1206G1-BE                                                   | DS-QAZ120  |
|                      |                                                                                           |            |
|                      |                                                                                           |            |
|                      |                                                                                           |            |
|                      |                                                                                           |            |
| ⇔ Easy Mode          |                                                                                           |            |

Click 'Add' and IP Speaker is added successfully.

| Title:   | How to use FM2466 on NVR 5.0 | Version: | v1.0 | Date: | 27/02/2023 |
|----------|------------------------------|----------|------|-------|------------|
| Product: | NVR                          |          |      | Page: | 3 of 9     |

| NVR                  | Live View        | Dlayback        | Search       | Config         | uration         |           |             |              |        | () | 8        | <b>?</b> Ł | ↺   |
|----------------------|------------------|-----------------|--------------|----------------|-----------------|-----------|-------------|--------------|--------|----|----------|------------|-----|
| System               | Added Device Li  | st              |              |                |                 |           |             |              |        |    |          |            |     |
| Network              | + Add 🔟 Del      | ete 🛛 🕸 Show Pa | sswo 🕑 Batch | Time Sync 🛛 🖪  | Audio Parameter | 🖻 Media L | ibrary      |              |        |    |          | ۵          |     |
| Camera               | Device No        | . ≑ IP Address  | s i Device N | ame            | ∣Status ∣F      | Protocol  | Link Chann  | el IOpe      | ration |    | Security |            |     |
| Device Access        | Speaker01        | 10.9.96.10      | 0 Network    | Speaker        |                 | HIKVISION | Unlinked    | L            |        | Ū  | Weak P   | assword    |     |
| Switch               |                  |                 |              |                |                 |           |             |              |        |    |          |            |     |
| IP Speaker           |                  |                 |              |                | *               |           |             |              |        |    |          |            |     |
| Event                |                  |                 |              |                |                 | -         |             |              |        |    |          |            |     |
| Intelligent Search   | I ✓ Online Devic | e List          |              |                |                 |           |             |              |        |    |          |            |     |
| Record               | + Add + Add      | All Q Activate  | O Refresh    |                |                 |           |             |              |        |    |          |            |     |
| Serial               |                  | lo.≑ ∣IPAddre   | ess≎ ∣Statu  | is   Operation | Protocol        | Managem   | ent Port ∣[ | Device Model |        |    | IS       | erial No   |     |
| Face Picture Library | Speaker          | 01 10.9.96.     | 237 🔺        | L              | HIKVISION       | 8000      |             | DS-QAZ1206   | G1-BE  |    | C        | )S-QAZ     | 12( |
|                      |                  |                 |              |                |                 |           |             |              |        |    |          |            |     |
|                      |                  |                 |              |                |                 |           |             |              |        |    |          |            |     |
|                      |                  |                 |              |                |                 |           |             |              |        |    |          |            |     |
|                      |                  |                 |              |                |                 |           |             | _            |        |    |          |            |     |
| ⇔ Easy Mode          |                  |                 |              |                |                 |           |             |              |        |    |          |            |     |

For NVR with EXPERT MENU(GUI5.0): 8-channel IP Speaker can be added;

For NVR with EASY MENU(EUI 4.0): 4-channel IP Speaker can be added;

IP Speaker is not linked to any IPC channel after adding, click 'Operation- Link Channels' and link it.

---consider automatically show link channel page after adding like WEB GUI does.

| NVR                  | 🔬 Live View 💿 Playback 🏹 Search 🔅 Configuration 🛛 🔞 🚏 🗄 🕛                                   |
|----------------------|---------------------------------------------------------------------------------------------|
| System               | Added Device List                                                                           |
| Network              | , + Add 🖮 Delete 🕸 Show Passwo 🕑 Batch Time Sync 🕫 Audio Parameter 🖻 Media Library Search Q |
| Camera               | >      I t     Link Channel     X     Nnel     Operation     Security                       |
| Device Access        |                                                                                             |
| Switch               | [D1]test [D2]Blackboard I [D3]IPCamera 04 [D4]Camera test [D5]Camera 02                     |
| IP Speaker           | [D6]IPCamera 04 [D7]Camera 01                                                               |
| Event                | •                                                                                           |
| Intelligent Search   | → I → On                                                                                    |
| Record               |                                                                                             |
| Serial               | Image: Device Model         I Device Model         I Serial No.                             |
| Face Picture Library | DS-QAZ1206G1-BE DS-QAZ120                                                                   |
|                      | OK                                                                                          |
|                      |                                                                                             |
|                      |                                                                                             |
|                      |                                                                                             |
| ⇔ Easy Mode          |                                                                                             |

| Title:   | How to use FM2466 on NVR 5.0 | Version: | v1.0 | Date: | 27/02/2023 |
|----------|------------------------------|----------|------|-------|------------|
| Product: | NVR                          |          |      | Page: | 4 of 9     |

Note: During the entire adding process, the management port of IP Speaker is 8000 by default. But the actual management port in the NVR –IP Speaker topology is 80. And after adding, the management port in device edit page is shown as 80. Consider change this inconsistency and display management port as 80 always in IP Speaker page.

| NVR                   | 💭 Live View 🕑 Playback 🏹 Search 🔅 Configuration 🔅                                                           | <u>ه</u> 🛱 🖞 🖉 |
|-----------------------|----------------------------------------------------------------------------------------------------|----------------|
| System                | Added Device List                                                                                           |                |
| Network               | > + Add 💼 Delete 🕸 Show Passwo 🕑 Batch Time Sync 🛛 Audio Parameter 🖻 Media Library Search                   | Q              |
| Camera                | ID Address Davise Name     ID Edit Device     K      ID Address Davise Name     ID Edit Device     X      X | ecurity        |
| Device Access         | □ Speaker01                                                                                                 | eak Password   |
| Switch                | Device No. Speaker1                                                                                         |                |
| IP Speaker            | IP Address 10 . 9 . 96 . 100                                                                                |                |
| Event                 | Protocol HIKVISION V                                                                                        |                |
| Intelligent Search    | Management Port 80                                                                                          |                |
| Record                | Chille Device List     User Name     admin                                                                  |                |
| Serial                | Add + Add All Password      Device No      Inangement Port   Device Model                                   | Serial No.     |
| Fore Distance Library | Use Camera Activation Password 2000 DS-QAZ1206G1-BE                                                         | DS-QAZ120      |
| Face Picture Library  | OK Cancel                                                                                                   |                |
|                       |                                                                                                    |                |
|                       |                                                                                                    |                |
|                       |                                                                                                    |                |
|                       |                                                                                                    |                |
| <b>⇔</b> Easy Mode    |                                                                                                    |                |

### **b.** IP Speaker configurations:

1. Go to 'Operation-Edit Device':

| NVR                  | 🔬 Live View 问 Playback 🏹 Search 🔅 Configuration 🕧 🕲 🦉                                         | ط را  |
|----------------------|-----------------------------------------------------------------------------------------------|-------|
| System               | Added Device List                                                                             |       |
| Network              | , + Add 🗇 Delete 🕸 Show Passwo 🕑 Batch Time Sync 🕫 Audio Parameter 🖻 Media Library Search     | Q     |
| Camera               | J Device No.      ID Address      Device Name     Status     Device No.     Edit Device     X |       |
| Device Access        | □ Speaker01 i/ON D2 ℓ ∂ 혭 Weak Passv                                                          | vord  |
| Switch               | Device No. Speaker1                                                                           |       |
| IP Speaker           | IP Address 10 . 9 . 96 . 100                                                                  |       |
| Event                | Protocol HIKVISION ~                                                                          |       |
| Intelligent Search   | Management Port 80                                                                            |       |
| Record               | Vser Name admin                                                                               |       |
| Serial               | I Device No.      Use Camera Activation Password     Ianagement Port   Device Model   Serial  | No.   |
| Face Picture Library | Discret Speaker01 500 DS-QAZ1206G1-BE DS-C                                                    | AZ12( |
|                      |                                                                                               |       |
|                      |                                                                                               |       |
|                      |                                                                                               |       |
|                      |                                                                                               |       |
| ⇔ Easy Mode          |                                                                                               |       |

| Title:   | How to use FM2466 on NVR 5.0 | Version: | v1.0 | Date: | 27/02/2023 |
|----------|------------------------------|----------|------|-------|------------|
| Product: | NVR                          |          |      | Page: | 5 of 9     |

Device No: default shown as Speaker01/02 and cannot change;

Protocol: Protocol type used to add devices. For now, only Hikvision protocol is supported;

Device IP: IP address of speaker;

Port: 80 by default and can be modified;

User Name: User name of Speaker;

Password: Password of Speaker;

2. Go to 'Batch Time Sync':

| NVR                  | Live View 🕑 Playback 🏹 Search 🙋 Configuration 🛈 i                                                                  | @ ឺ ד (       |
|----------------------|----------------------------------------------------------------------------------------------------|---------------|
| System               | Added Device List                                                                                                  |               |
| Network              | > + Add 🏛 Delete 🛛 🕸 Show Passwo 🕑 Batch Time Sync 🛛 Audio Parameter 🖻 Media Library Search                        | Q             |
| Camera               | > 🗹   Device No. 🕆   IP Address 🔅   Device Name   Status   Protocol   Link Channel   Operation   S                 | ecurity       |
| Device Access        | ID Speaker01 10.9.96.100 Network Speaker 🥥 HIKVISION D2 ・ と C 面 W                                                  | Veak Password |
| Switch               | Batch Time Sync X                                                                                                  |               |
| IP Speaker           |                                                                                                    |               |
| Event                | Enable Time Sync     Time Sync Interval     5     Min                                                              |               |
| Intelligent Search   | Online Device List                                                                                                 |               |
| Record               | + Add + Add All OK Cancel                                                                                          |               |
| Serial               | IDevice No.      IP Address     IStatus     Operation     IProtocol     IManagement     Port     IDevice     Model | ∣ Serial No.  |
| Face Picture Library | □ Speaker01 10.9.96.237 🛕 🖉 HIKVISION 8000 DS-QAZ1206G1-BE                                                         | DS-QAZ12(     |
|                      |                                                                                                    |               |
|                      |                                                                                                    |               |
|                      |                                                                                                    |               |
|                      |                                                                                                    |               |
|                      |                                                                                                    |               |
| ⇔ Easy Mode          |                                                                                                    |               |

User can enable time sync on NVR and set time sync interval.

3. Go to 'Audio Parameter':

| Title:   | How to use FM2466 on NVR 5.0 | Version: | v1.0 | Date: | 27/02/2023 |
|----------|------------------------------|----------|------|-------|------------|
| Product: | NVR                          |          |      | Page: | 6 of 9     |

| NVR                  | 🔬 Live View 💿 Playback 🏹 Search 🙋 Configuration 🕐 🔞 🌹 占 🕛                                     |
|----------------------|-----------------------------------------------------------------------------------------------|
| System               | Added Device List                                                                             |
| Network              | > + Add 🗇 Delete 🛛 🕸 Show Passwo 🕑 Batch Time Sync 🕫 Audio Parameter 🖻 Media Library Search Q |
| Camera               | > C   Device Audio Parameter X Channel   Operation   Security                                 |
| Device Access        | Solort Channel ISneaker                                                                       |
| Switch               |                                                                                               |
| IP Speaker           | MIC Volume •                                                                                  |
| Event                | Bluetooth Input Volu      Output Co.                                                          |
| Intelligent Search   | Channel 1 Output Volume 100                                                                   |
| Record               | Other Conf<br>+ Add + Sound Quality Mode  Fluent OBalanced O Real-Time                        |
| Serial               | D I Dev ort I Device Model I Serial No.                                                       |
| Face Picture Library | Spe         DS-QAZ1206G1-BE         DS-QAZ120                                                 |
|                      | OK Cancel                                                                                     |
|                      |                                                                                               |
|                      |                                                                                               |
|                      |                                                                                               |
| ⇔ Easy Mode          |                                                                                               |

Select Channel: Select the Speaker which you need to change parameters on;

MIC Volume: set MIC input Volue;

Bluetooth Input Volume: set Bluetooth Input Volume ;

Channel 1 Output Volume: set Channel 1 Output Volume( all speakers have only 1 output channel so far);

Sound Quality Mode: change it to Fluent, Balanced & Real-Time based on user demand;

---this configuration page is not functioning as expected and all configurations show 'IP Speaker Offline' error. Web GUI is functioning normally.

| Title:   | How to use FM2466 on NVR 5.0 | Version: | v1.0 | Date: | 27/02/2023 |
|----------|------------------------------|----------|------|-------|------------|
| Product: | NVR                          |          |      | Page: | 7 of 9     |

| NVR                  | 🔬 Live View 💿 Playback 🏹 Search 🙋 Configuration 🕐 🔞 🌹 占 🕛                                     |
|----------------------|-----------------------------------------------------------------------------------------------|
| System               | Added Device List                                                                             |
| Network              | > + Add 🗇 Delete 🛛 🕸 Show Passwo 🕑 Batch Time Sync 🕫 Audio Parameter 🖻 Media Library Search Q |
| Camera               | > I Device Audio Parameter X Channel   Operation   Security                                   |
| Device Access        | Speak nked 🖉 🕑 💼 Weak Password                                                                |
| Switch               |                                                                                               |
| IP Speaker           | Input Setti     Input Setti     Input Setti     The IP speaker is offline                     |
| Event                |                                                                                               |
| Intelligent Search   | Close 44<br>Channε Close 44                                                                   |
| Record               | Other Conf  + Add + Sound Quality Mode  Fluent O Balanced O Real-Time                         |
| Serial               | I Dev Strial No.                                                                              |
| Face Picture Library | Spe         DS-QAZ1206G1-BE         DS-QAZ120                                                 |
|                      | OK Cancel                                                                                     |
|                      |                                                                                               |
|                      |                                                                                               |
|                      |                                                                                               |
| ⇔ Easy Mode          |                                                                                               |

4. Go to 'Audio Library' and click 'Batch Import Audio', choose the IP Speaker which you need to import audio documents into( audio documents should be mp3 or wav file within 1MB);

| NVR                  | 💭 Live View 🕑 Playback 🏹 Search 🔅 Configuration                                         | ()    | ) 🗟 ឺ 다 🔿     |
|----------------------|-----------------------------------------------------------------------------------------|-------|---------------|
| System               | Added Device List                                                                       |       |               |
| Network              | , + Add 前 Delete & Show Passwo… (3) Batch Time Sync 成 Audio Parameter 商 Media Library X |       | Q             |
| Camera               | The file should be MP3 or WAV file within 1 MB.                                         | ation | l Security    |
| Device Access        | E Batch Import Audio E Import to Delete                                                 | 0 1   | Weak Password |
| Switch               | Speaker01 Batch Import Audio X I Operation                                              |       |               |
| IP Speaker           | Select Imported Device Select All                                                       |       |               |
| Event                | Speaker01 Speaker02                                                                     |       |               |
| Intelligent Search   |                                                                                         |       |               |
| Record               |                                                                                         |       |               |
| Serial               | N Cancel                                                                                |       | ∣ Serial No.  |
| Face Picture Library |                                                                                         | -BE   | DS-QAZ12(     |
|                      | Close                                                                                   |       |               |
|                      |                                                                                         |       |               |
|                      |                                                                                         |       |               |
|                      |                                                                                         |       |               |
| ⇔ Easy Mode          |                                                                                         |       |               |

After Speaker Select, click 'Import' and use USD-disk that has been inserted into the NVR to import audio files;

| Title:   | How to use FM2466 on NVR 5.0 | Version: | v1.0 | Date: | 27/02/2023 |
|----------|------------------------------|----------|------|-------|------------|
| Product: | NVR                          |          |      | Page: | 8 of 9     |

| NVR                  | Live Vie                               | w 问 Playback                                                         | C Search       | Configura | tion                |         | (j         | ) 🗟 ឺ 다 🛈     |
|----------------------|----------------------------------------|----------------------------------------------------------------------|----------------|-----------|---------------------|---------|------------|---------------|
| System               | Added Device                           | List                                                                 |                |           | _                   |         |            |               |
| Network              | , + Add 📺 Ir                           | mport Audio                                                          |                |           |                     | × ,     |            | Q             |
| Camera               | Media Library The file should be MP3 o | Device Name                                                          | USB Flash Disk | : 1-1 ~   |                     |         | ×<br>ition | Security      |
| Device Access        | 🕒 Batch Import A                       | Path                                                                 | /mnt/h_msa1    |           | 0                   |         | C 🖻        | Weak Password |
| Switch               | Speaker01                              | B Add Folder 5 Format                                                | Size -         |           | ∣ Edit Date ≜       | əration |            |               |
| IP Speaker           |                                        | ■ ch01_20240220031336                                                | . 195.09KB     | File      | 20-02-2024 18:33:24 |         |            |               |
| Event                |                                        | ■ ch01_20240220031343                                                | . 195.50KB     | File      | 20-02-2024 18:33:40 |         |            |               |
| Intelligent Search   |                                        | <ul> <li>ch01_20240220031329</li> <li>ch01_20240220031329</li> </ul> | . 195.80KB     | File      | 20-02-2024 18:32:38 |         |            |               |
| Record               |                                        | testfile.mp3                                                         | 270.12KB       | File      | 01-03-2024 15:48:56 |         |            |               |
| Serial               |                                        | NVR_K21B1_H930_X                                                     | 492.71MB       | File      | 29-02-2024 18:09:26 |         |            | ∣ Serial No.  |
| Face Picture Library |                                        | ∎ digicap.dav                                                        | 497.00MB       | File      | 10-01-2024 12:32:54 | 1       | -BE        | DS-QAZ120     |
|                      |                                        | Free Space: 28.31GB                                                  |                |           |                     | Close   |            |               |
|                      |                                        |                                                                      |                |           | Import Cancel       |         |            |               |
|                      |                                        |                                                                      |                |           |                     |         |            |               |
| ⇔ Easy Mode          |                                        |                                                                      |                |           |                     |         |            |               |

| NVR                  | 矣 Live View 🕑 Playback 🌇 Search 🧔 Configuration                                         | ① 🗕 🍍 🕁 ①                             |
|----------------------|-----------------------------------------------------------------------------------------|---------------------------------------|
| System               | Added Device List                                                                       |                                       |
| Network              | y 🕂 Add 🝈 Delete 🛛 🕸 Show Passwo 🕑 Batch Time Sync 🛛 Rd Audio Parameter 🖻 Media Library | Search Q                              |
| Camera               | Media Library  The file should be MP3 or WAV file within 1 MB.                          | ×<br>tion ∣ Security                  |
| Device Access        | 금 Batch Import Audio   급 Import 	 @ Delete                                              | <ul> <li>⑦ 面 Weak Password</li> </ul> |
| Switch               | Speaker01 INo.   File Name   Format   Size   Duration   Operation                       |                                       |
| IP Speaker           | 🔲 1 testfile.mp3 mp3 0.26M 69s 🖉 👁 🖻                                                    | l,                                    |
| Event                | ×                                                                                       |                                       |
| Intelligent Search   |                                                                                         |                                       |
| Record               |                                                                                         |                                       |
| Serial               |                                                                                         | ∣ Serial No.                          |
| Face Picture Library |                                                                                         | -BE DS-QAZ120                         |
|                      | Close                                                                                   |                                       |
|                      |                                                                                         |                                       |
|                      |                                                                                         |                                       |
|                      |                                                                                         |                                       |
| ⇔ Easy Mode          |                                                                                         |                                       |

User can change file name, Play it on IP Speaker & delete it in Media Library.

--- If user chooses to import audio file from Speaker web page, the Media Library on NVR will not be able to sync with it.

## c. Use alarm linkage , two-way audio & one-way broadcast:

1. alarm linkage:

New linkage mode is added for perimeter events (Line Crossing, Intrusion, Region Entrance,

| Title:   | How to use FM2466 on NVR 5.0 | Version: | v1.0 | Date: | 27/02/2023 |
|----------|------------------------------|----------|------|-------|------------|
| Product: | NVR                          |          |      | Page: | 9 of 9     |

Region Exiting) and movement detection events, enabling speakers to select configurable events for broadcast

For example, IP Speaker linkage on IPC motion detection events, go to 'Linkage Action- Audio and Light Alarm Linkage', choose IP Speaker and use of audio file, click 'Apply':

| NVR                  | Live View          | Playback 🔂 Search       | Configurati      | on                              | 0 🗕 🍍 🕁 🛈                         |
|----------------------|--------------------|-------------------------|------------------|---------------------------------|-----------------------------------|
| System               | > Motion Detectio  | n Video Tampering Video | Loss Alarm Input | t Alarm Output Flashing Light . | Alarm Output Audio Alarm Output I |
| Network              | <b>&gt;</b> Ca     | amera [D1] test         |                  |                                 |                                   |
| Camera               | > E                | nable                   |                  |                                 |                                   |
| Device Access        | > Area Arming S    |                         |                  |                                 |                                   |
| Event                |                    |                         | Trigger Cha      | Audio and Light Alarm Linkage   |                                   |
| Normal Event         | Alarm Pop-up       |                         |                  | Speaker01                       |                                   |
| Perimeter Protection | Buzzer Alarm       | □Local->2               | D2               | testfilı <sub>k</sub> .mp3 ~    |                                   |
| Face Recognition     | □ Notify Surveilla | Local->3                | D3               | None                            |                                   |
| Smart Scene          |                    | □Local->4               |                  | testfile.mp3                    |                                   |
|                      |                    | □ 10.9.96.11:8000->1    |                  |                                 |                                   |
| Non-Video Event      |                    | □10.9.96.53:8000->1     |                  |                                 |                                   |
| Other Events         |                    | 10.9.96.53:8000->2      | D8               |                                 |                                   |
| Intelligent Search   | >                  |                         |                  |                                 |                                   |
| Record               | > I                |                         |                  |                                 |                                   |
| Serial               |                    |                         |                  |                                 |                                   |
| ⇐ Easy Mode          | Apply              |                         |                  |                                 |                                   |

2. two-way audio:

IP Speaker must support built-in MIC so that user can two-way audio with it.

IP Speaker must be linked to certain IPC channels for two-way audio to function.

Two-way audio in Local GUI:

User must connect MIC to local Line-In and Speaker to local Line-Out and click 'Turn On Two-

Way Audio' on liveview page to start two-way audio:

| Title:   | How to use FM2466 on NVR 5.0 | Version: | v1.0 | Date: | 27/02/2023 |
|----------|------------------------------|----------|------|-------|------------|
| Product: | NVR                          |          |      | Page: | 10 of 9    |

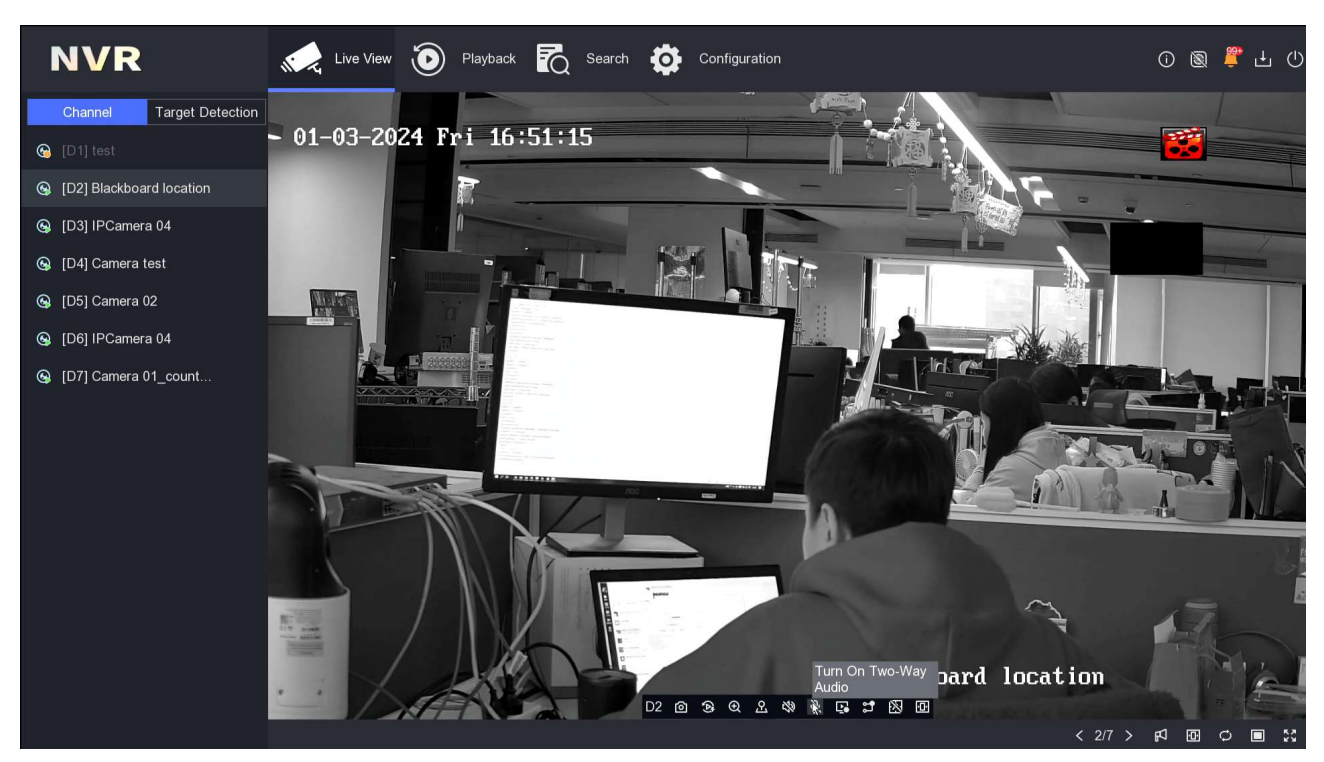

Two-way audio in WEB GUI:

User need to make sure his PC has MIC device and MIC authority is allowed for WEB to access before he continues with this operation.

Click MIC icon on the bottom of the liveview page and choose the last shown MIC icon:

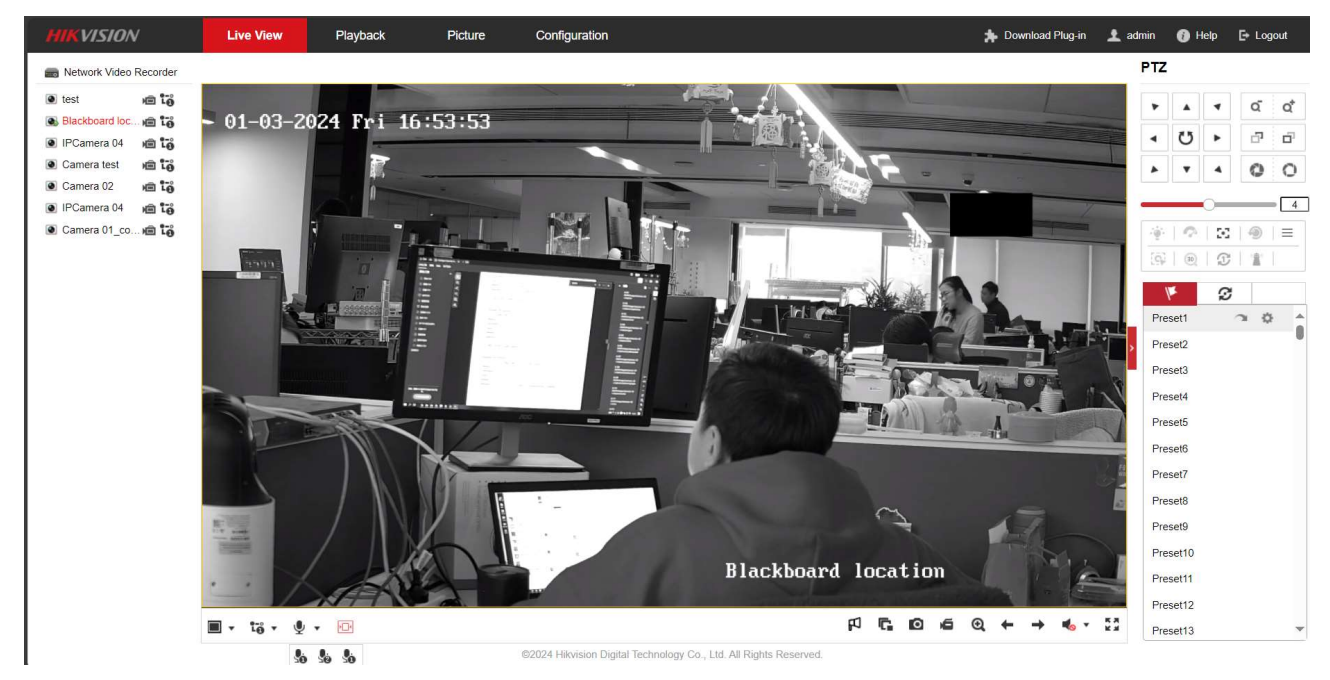

The first two MIC icon is used to two-way audio with NVR Local GUI on HDMI or VGA. The last MIC icon is used to two-way audio with IPC or IP Speaker( if the IP Speaker is linked to IPC, the priority is to two-way audio with IP Speaker).

| Title:   | How to use FM2466 on NVR 5.0 | Version: | v1.0 | Date: | 27/02/2023 |
|----------|------------------------------|----------|------|-------|------------|
| Product: | NVR                          |          |      | Page: | 11 of 9    |

#### 3. one-way broadcast:

User must connect MIC to local Line-In and Speaker to local Line-Out and click 'Broadcast' on liveview page to start one-way broadcast:

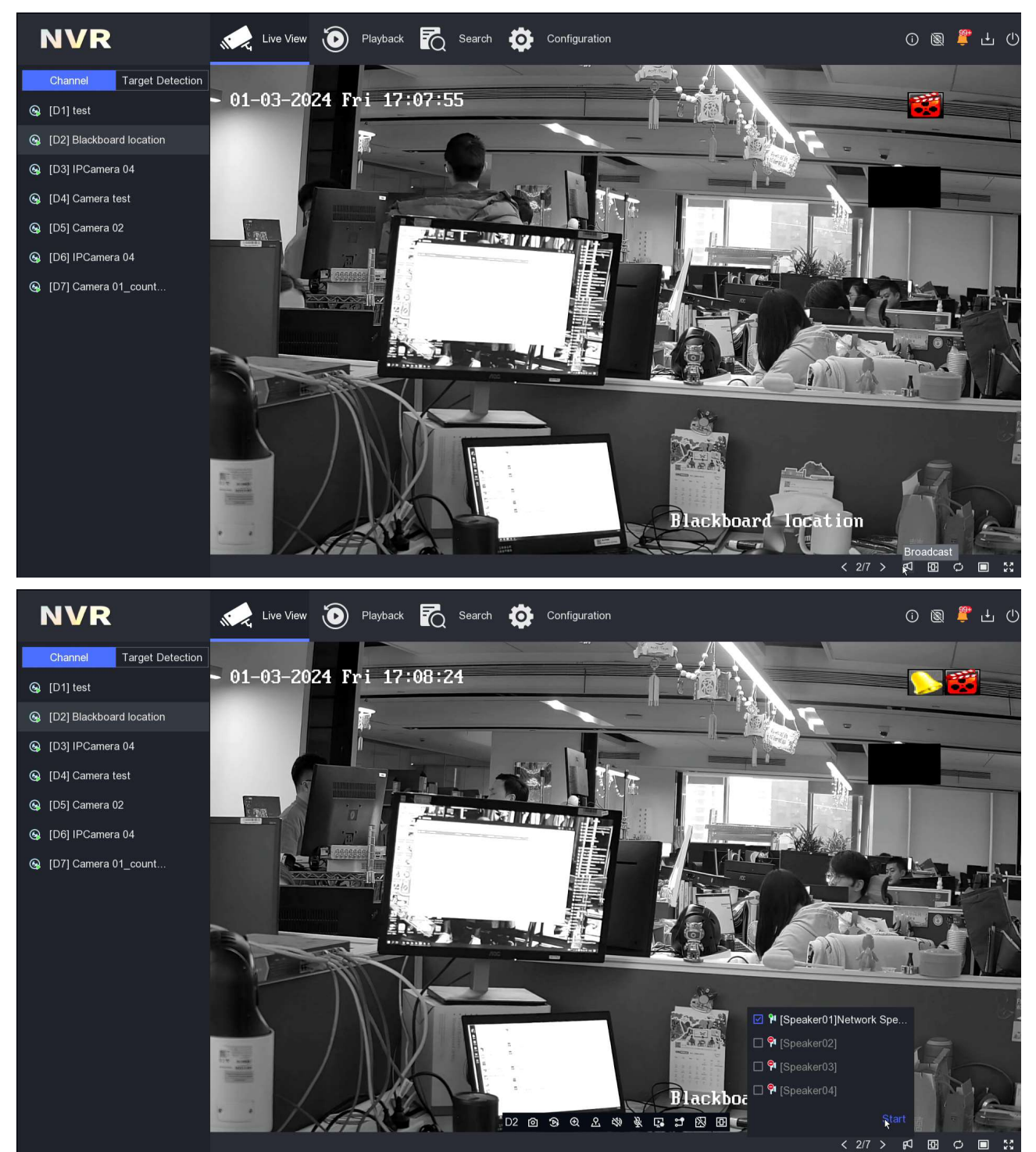

User can choose multiple IP Speaker to one-way broadcast together.

One-way broadcast on WEB GUI:

User need to make sure his PC has MIC device and MIC authority is allowed for WEB to access

| Title:   | How to use FM2466 on NVR 5.0 | Version: | v1.0 | Date: | 27/02/2023 |
|----------|------------------------------|----------|------|-------|------------|
| Product: | NVR                          |          |      | Page: | 12 of 9    |

before he continues with this operation.

User can use the Speaker Icon on the bottom of the liveview page and click it to start one-way

#### broadcast:

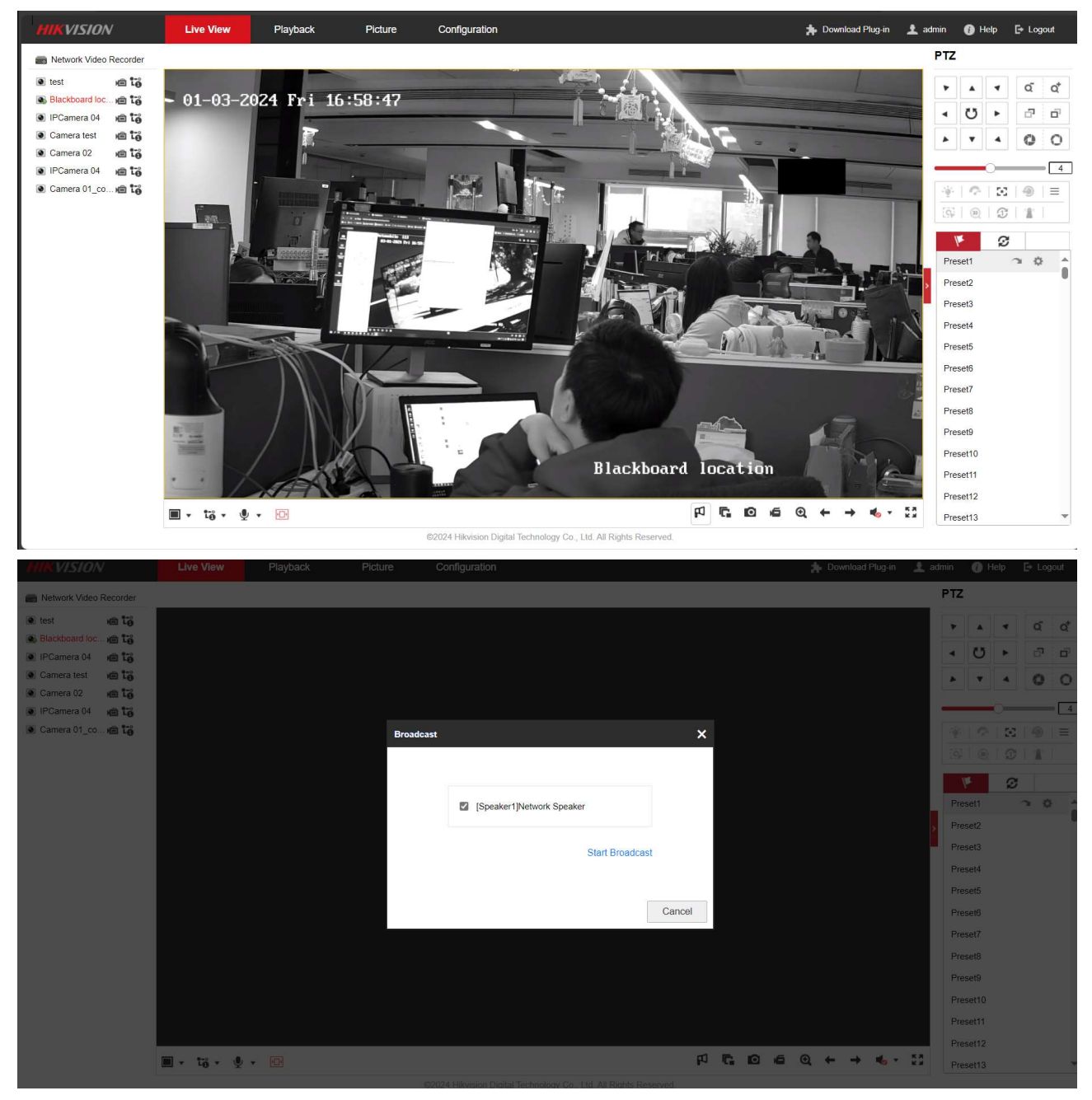

User can choose multiple IP Speaker to one-way broadcast together.

| Title:   | How to use FM2466 on NVR 5.0 | Version: | v1.0 | Date: | 27/02/2023 |
|----------|------------------------------|----------|------|-------|------------|
| Product: | NVR                          |          |      | Page: | 13 of 9    |

#### **Notes:**

1) Two-way audio and one-way talk have the same priority, while event linkage audio has lower level priority. Hence, two-way and one-way audio can interrupt event linkage audio, and event linkage audio cannot interrupt one-way and two-way audio.

2) For now users cannot upgrade speaker via NVR.

3) Now the name of audio file uploaded cannot be Chinese.

4) Speaker's audio cannot store in NVR.

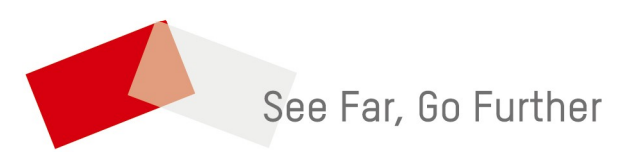